# Hulp bij het vertalen van een webpagina

## Google Chrome (desktop)

- 1. Open de webpagina www.vervoerregio.nl/mensenovermetro (in het Nederlands)
- 2. Klik op het vertaalicoon rechts in de adresbalk (meestal verschijnt deze automatisch als de pagina niet in jouw ingestelde taal is).
- 3. Kies "Vertalen" om de pagina in jouw standaardtaal te vertalen.
- 4. Wil je een andere taal? Klik op de drie puntjes in het vertaalmenu en selecteer "Meer talen".

## Microsoft Edge (desktop)

- 1. Open de webpagina <u>www.vervoerregio.nl/mensenovermetro</u> (in het Nederlands)
- 2. Klik op het vertaalicoon in de adresbalk (meestal verschijnt deze automatisch als de pagina niet in jouw ingestelde taal is)
  - аø

3. Kies "Vertalen" en de pagina wordt vertaald naar je ingestelde taal.

### Safari (Mac & iOS) (desktop)

- 1. Open de webpagina <u>www.vervoerregio.nl/mensenovermetro</u> (in het Nederlands)
- 2. Klik op het **aA-icoon** in de adresbalk.
- 3. Selecteer "Vertaal naar [taal]".
- 4. De pagina wordt automatisch vertaald.

مساعدة في ترجمة صفحة ويب

Laptop/Desktop (Chrome, Edge, Firefox) العربية ١. افتح الموقع في متصفحك <u>www.vervoerregio.nl/mensenovermetro</u> ٢. انقر بزر الماوس الأيمن على أي مكان في الصفحة ٣. اختر **ترجمة إلى العربية** من القائمة ٤. إذا لم تظهر الترجمة تلقائيًا، انقر على أيقونة الترجمة ( ٥٠٠ ) في شريط العنوان واختر العربية

iOS (Safari of Chrome) العربية (الترجمة للعربية) ١. افتح الموقع في Chrome أو Chrome Safari أو www.vervoerregio.nl/mensenovermetro ٢. اضغط على أيقونة Safari هي) في شريط العنوان

۳. اختر ترجمة إلى العربية

Android (Chrome) العربية (الترجمة للعربية) افتح الموقع في تطبيق Chrome Chrome الفتح الموقع في تطبيق . ٢. اضغط على أيقونة القائمة (:) ثم ترجمة ٣. اختر العربية كلغة الهد

# Help with translating a webpage

## Google Chrome (desktop)

- 1. Open the webpage www.vervoerregio.nl/mensenovermetro (in Dutch).
- 2. Click the translation icon on the right of the address bar (it usually appears automatically if the page is not in your set language).
- 3. Select "Translate" to convert the page into your default language.
- 4. Want a different language? Click on the three dots in the translation menu and select "More languages."

### Microsoft Edge (desktop)

- 1. Open the webpage www.vervoerregio.nl/mensenovermetro (in Dutch).
- 2. Click the translation icon in the address bar (it usually appears automatically if the page is not in your set language).
- 3. Select "Translate," and the page will be translated into your chosen language.

### Safari (Mac & iOS) (desktop)

- 1. Open the webpage www.vervoerregio.nl/mensenovermetro (in Dutch).
- 2. Click the **aA** icon in the address bar.
- 3. Select "Translate to [language]."
- 4. The page will be translated automatically.

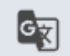

аљ

# Ayuda para traducir páginas web

## Google Chrome (desktop)

- 1. Abre la página web www.vervoerregio.nl/mensenovermetro (en neerlandés).
- 2. Haz clic en el icono de traducción en la parte derecha de la barra de direcciones (normalmente aparece automáticamente si la página no está en tu idioma configurado).
- 3. Selecciona "Traducir" para convertir la página a tu idioma predeterminado.
- 4. ¿Quieres otro idioma? Haz clic en los tres puntos del menú de traducción y selecciona "Más idiomas".

### Microsoft Edge (desktop)

- 1. Abre la página web www.vervoerregio.nl/mensenovermetro (en neerlandés).
- 2. Haz clic en el icono de traducción en la barra de direcciones (normalmente aparece automáticamente si la página no está en tu idioma configurado).

аљ

3. Selecciona "Traducir" y la página se traducirá a tu idioma seleccionado.

### Safari (Mac & iOS) (desktop)

- 1. Abre la página web www.vervoerregio.nl/mensenovermetro (en neerlandés).
- 2. Haz clic en el icono **aA** en la barra de direcciones.
- 3. Selecciona "Traducir a [idioma]".
- 4. La página se traducirá automáticamente.